# Comment modifier la valeur Max Time in Queue dans le routeur ICM.

## Contenu

Introduction Conditions requises Components Used Informations générales Problème Solution

## Introduction

Ce document décrit la procédure à suivre pour modifier la durée maximale en file d'attente dans le routeur Intelligent Contact Management (ICM).

#### **Conditions requises**

Aucune spécification déterminée n'est requise pour ce document.

#### **Components Used**

Les informations de ce document sont basées sur le routeur ICM.

The information in this document was created from the devices in a specific lab environment. All of the devices used in this document started with a cleared (default) configuration. Si votre réseau est en ligne, assurez-vous de bien comprendre l'incidence possible des commandes.

## Informations générales

Dans les scénarios où le volume d'appels est élevé, il en résulte une moins grande disponibilité des agents et les appels resteront en file d'attente plus longtemps que prévu. La durée maximale par défaut dans la file d'attente est de 3 600 secondes (égale à dans 0xE10).

## Problème

Si les appels ont atteint le délai maximal dans la file d'attente pendant une heure (3 600 secondes), le routeur met fin à l'appel avec les messages ci-dessous. Une fois qu'un appel est en file d'attente depuis une heure, il passe à la route par défaut.

18:31:21 ra-rtr Call on dialed number I10test\_I72\_CVP1A (ID 5004) terminated for exceeded maximum queue time limit.

18:31:21 ra-rtr No default label available for dialed number

L'Observateur d'événements affiche ce message d'erreur dans le journal des applications :

```
Event Type: Error

Event Source: GeoTel ICR

Event Category: Call Router

Event ID: 499

Date: 9/18/2019

Time: 5:22:00 PM

User: N/A

Computer: Test-RGRB

Description:

Call on dialed number TEST_CM.32111 (ID 5012) terminated for exceeded

maximum queue time limit
```

## Solution

**1.** Voici l'entrée du Registre Windows qui contrôle la durée pendant laquelle un appel peut rester dans la file d'attente :

Pour ICM versions 5.x et ultérieures :

HKEY\_LOCAL\_MACHINE\SOFTWARE\Cisco Systems, Inc.\ICM\<Instance
Name>\RouterA\Router\CurrentVersion\Configuration\Queuing

L'unité de temps de cette entrée est d'une seconde et la période par défaut est de 3 600 secondes. Cette valeur est égale à 10 en hexadécimal, comme l'illustre l'image,

| y .                                                                                                    |          |                                                                                                    |                                                                                              | Registry Editor |
|----------------------------------------------------------------------------------------------------|----------|----------------------------------------------------------------------------------------------------|----------------------------------------------------------------------------------------------|-----------------|
| File Edit View Favorites Help                                                                                                    |          |                                                                                                    |                                                                                              |                 |
| File Edit View Favorites Help<br>P-M NodeManager<br>P-M NORTELNIC<br>P-M NORTELNIC<br>P-M RealTimeServer<br>A CurrentVersion<br>ApplicationSateway<br>AutoConfig<br>Database<br>Event<br>Estapolation<br>Global<br>P-M ICRGateway<br>Log<br>MaintenanceUser<br>Offline<br>Peipheral<br>Peipheral | へ<br>Nat | ne<br>Default)<br>Sonsiderf/DoesntDequeue<br>AaxCalls<br>AaxCallsPerCallType<br>AaxTimeinQueue<br>inglef3kill@roupAbandon<br>Editt DWORD (32-<br>Value name:<br>MacTimeinQueue<br>Value name:<br>MacTimeinQueue<br>Value data:<br>Base<br>O 0 | Type<br>REG_SZ<br>REG_DWORD<br>REG_DWORD<br>REG_DWORD<br>REG_DWORD<br>REG_DWORD<br>REG_DWORD | Registry Editor |
| Offline<br>Peripheral<br>Persistent<br>Queuing<br>RoutingErrors<br>Schedule<br>Script<br>StateTransfer<br>SyncCheck<br>p                                                                                                    |          |                                                                                                    | Necessary Cancel                                                                             |                 |

Vous pouvez augmenter la valeur du compteur à 7 200 ou 5 400 secondes en conséquence.

Lorsque vous modifiez cette valeur, assurez-vous que vous :

- Modifiez la valeur sur CallRouterA et CallRouterB.
- Cycle de tous les services sur CallRouterA et CallRouterB.

2. En outre, dans ICM Configuration Manager > Media Routing Domain list > Cisco\_Voice a également Max time in queue field.Laissez-le vide ou augmentez-le pour qu'il corresponde aux paramètres du Registre , comme illustré dans la capture,

| E Medi                                                                                     | a Routing Domain List                                                                                                    |
|--------------------------------------------------------------------------------------------|----------------------------------------------------------------------------------------------------|
| Select filter data Media class                                                             | Atributes                                                                                                    |
| Optional Filter Condition Value (Case Sensitive) None                                      | Media routing domain ID *1 Media class Cisco_Voice                                                                                                  |
| I Serve Retrieve Cancel fiter changes Media Routing Domain Name Cancel fiter during Domain | Task.<br>Override<br>Neda Class<br>Defaut<br>Life 0 seconds c                                                                                       |
| M ECE_ONd_MRD<br>Mew_Enal_MRD<br>New_Od_MRD                                                | Start timeout D seconds Seconds Max duration D seconds Seconds                                                                                      |
|                                                                                            | Calls in Queue Max Maxper call type Maxime in Queue Seconds                                                                                         |
|                                                                                            | Service level threshold * 30<br>Service level type * Ignore Abandoned Calls v Interruptble Description Default Media Routing Domain for Caso, Voice |
|                                                                                            |                                                                                                    |
| Add Delete Revet                                                                           | Save Dose Help                                                                                                    |
| ICM Instance: inst1                                                                        |                                                                                                    |

3. Le nombre maximal de noeuds exécutés peut également avoir un impact, en raison du nombre de fois que le noeud de script externe d'exécution est exécuté pour lire la musique de file d'attente au client. Si nécessaire, vous pouvez également augmenter le nombre de noeuds **ou** augmenter la durée du fichier .wav de musique d'attente, comme illustré dans la capture,

| Autor       Type       Data         ApplicationGateway       ApplicationGateway       REG_52       (value not set)         AutoConfig       Config       REG_DWORD       0x000003e8 (100)         Database       Estapolation       Sinterformation       REG_DWORD       0x000003e8 (100)         Database       Estapolation       Sinterformation       REG_DWORD       0x000003e8 (100)         Database       Estapolation       Sinterformation       Sinterformation       Sinterformation         Global       D       Restart       Office       Sinterformation       Sinterformation         Office       Peripheral       Office       Sinterformation       Sinterformation       Sinterformation         Script       Sinterformation       Sinterformation       Sinterformation       Sinterformation       Sinterformation         Script       Sinterformation       Sinterformation       Sinterformation       Sinterformation       Sinterformation         Script       Sinterformation       Sinterformation       Sinterformation       Sinterformation       Sinterformation         Sinterformation       Sinterformation       Sinterformation       Sinterformation       Sinterformation         Script       Sinterformation       Sinterformation                                                                                                    |                      |   |                     |           | Registry E       |
|----------------------------------------------------------------------------------------------------|----------------------|---|---------------------|-----------|------------------|
| Agent Agent                                                                                                    | vorites Help         |   |                     |           |                  |
| Agent Agent ApplicationGateway AutoConfig<br>AutoConfig<br>Config<br>Database<br>Event<br>Global<br>Colline<br>Global<br>Config<br>Database<br>Event<br>Config<br>Database<br>Event<br>Config<br>Config | a 🏄 Configuration    | ^ | Name                | Type      | Data             |
| AutoConfig<br>AutoConfig<br>Config<br>Database<br>Exant<br>Exant<br>Exant<br>Global<br>D-1 KRGateway<br>Log<br>MaintenanceUser<br>Offine<br>Perpheral<br>Perpheral<br>Perpheral<br>Perpheral<br>Perpheral<br>Script<br>StateTransfer<br>StateTransfer<br>StateTr                                                                                                    | - Agent              |   | (Default)           | REG_SZ    | (value not set)  |
| AutoConfig     Config     Detabase     Event     Event     Editopolation     Global     VoltGateway     Log     MaintenarceUser     Offine     Offine     Penistent     Queuing     RoutingErrors     Schedule     Script     StateTransfer     SyncCheck     SyncCheck     Time                                                                                                    | - ApplicationGateway |   | 30 MarNodesExecuted | REG_DWORD | 0x000003e8 (1000 |
| Config<br>Database<br>Database<br>Event<br>Extrapolation<br>Global<br>Database<br>Global<br>Database<br>Database<br>Database<br>Databa                                                                             | - AutoConfig         |   |                     |           |                  |
| Detabase     Event     Event     Etrapolation     Etrapolation     Event     Event     Even                                                                                                    | - de Config          |   |                     |           |                  |
| Event     Event     Extrapolation     Global     Event     Global     Event     Global     Event     Log     Global     Event     Comparison     Offline     Peripheral     Peristent     Event     Event                                                                                                    | - 🔔 Database         |   |                     |           |                  |
| Extrapolation     Global     Global                                                                                                    | - L Event            |   |                     |           |                  |
| Global<br>b-is KRSateway<br>Log<br>MaintenanceUser<br>Offine<br>Peripheral<br>Peristent<br>Quewing<br>RoutingErrors<br>Schedule<br>Script<br>StateTransfer<br>StateTransfer<br>SyncCheck<br>b-is Time                                                                                                    | - 🔔 Extrapolation    |   |                     |           |                  |
| b       KRGateway         Log       MaintenanceUser         -       Offine         -       Peripheral         -       Pensistent         -       Queuing         -       Schedule         -       Schedule         -       StateTransfer         -       SyncCheck         -       Time                                                                                                    | - 🔒 Global           |   |                     |           |                  |
| Log<br>MaintenarsceUser<br>Offine<br>Offine<br>Peripheral<br>Quessing<br>Quessing<br>RoutingErrors<br>Schedule<br>Script<br>StateTransfer<br>SyncCheck<br>Imme                                                                                                    | þ 🍶 ICRGateway       |   |                     |           |                  |
| MaintenanceUser     Offline     Offline     Peripheral     Offline     RoutingErrors     Outsing     Schedule     Schedule     Script     Script     StateTransfer     SyncCheck     Firme                                                                                                    | - 🛃 Log              |   |                     |           |                  |
| Offline     Peripheral     Peristent     Gussing     RoutingErrors     Schedule     Script     StateTransfer     SyncCheck     Fire                                                                                                    |                      |   |                     |           |                  |
| Peripheral     Peristent     Quessing     RoutingErrors     Schedule     Scipt     StateTransfer     StateTransfer     StateTransfer     Time                                                                                                    | - Jacobian Contine   |   |                     |           |                  |
| Persistent     Queuing     Queuing     Schedule     Script     StateTransfer     SyncCheck     Fime                                                                                                    | Peripheral           |   |                     |           |                  |
| Queuing     ReutingErrors     Schedule     Script     StateTransfer     SyncCheck      SyncCheck      Time                                                                                                    |                      |   |                     |           |                  |
| RoutingErrors<br>Schedule<br>Script<br>StateTransfer<br>SyncCheck<br>D. Time                                                                                                    |                      |   |                     |           |                  |
| Schodule<br>Script<br>StateTransfer<br>SyncCheck<br>Time                                                                                                    |                      |   |                     |           |                  |
| Script<br>StateTransfer<br>SyncCheck                                                                                                    | - la Schedule        |   |                     |           |                  |
| - StateTransfer<br>- SyncCheck<br>- Time                                                                                                    | - script             |   |                     |           |                  |
|                                                                                                    | StateTransfer        |   |                     |           |                  |
| 3 Time                                                                                                    | - January SyncCheck  |   |                     |           |                  |
|                                                                                                    | p- 🔒 Time            |   |                     |           |                  |